# Condor 2 with iGlide

Jan Ahlers // Hamburg // April 27, 2020 // v0.3

No guarantees for correctness or liability for issues resulting from adapting these settings! Let me know any questions or ideas for improvement at jan.ahlers@web.de

Please note that I am not an expert for NMEA data streams, serial ports, iGlide tweaking etc. :-) ...just a pilot, who wanted to use iGlide with Condor ;-)

### Configuring iGlide

- Find the IP address of the computer on which Condor 2 is running:
  - Start the Command Prompt (to locate, e.g. type "cmd" in Windows file search)

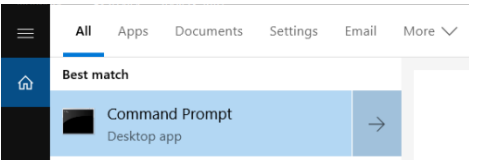

• Execute the "ipconfig" command and note the IPv4 address (marked in yellow in the example below)

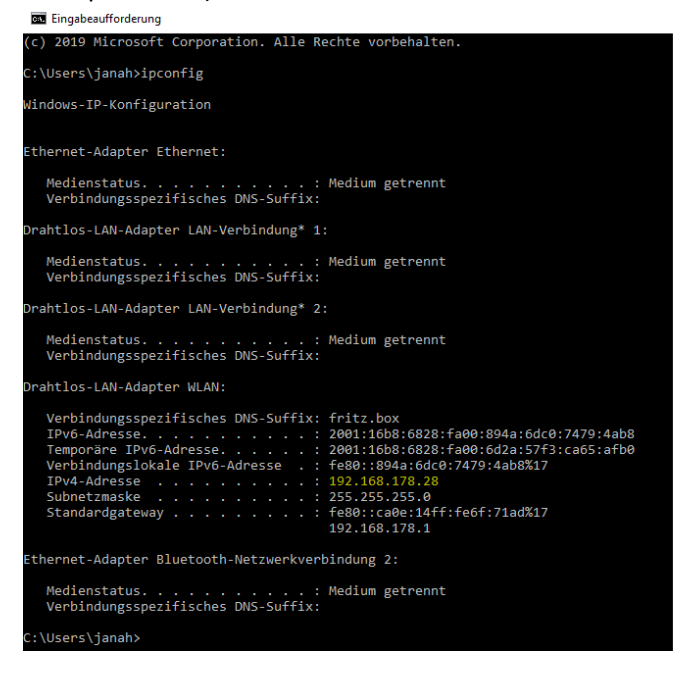

- Start iTunes and connect to the iPhone or iPad on which iGlide is installed
- Select "File Sharing"
- Look for "iGlide" in the "Apps" listing and then move the file "config.xml" to the Windows desktop with drag & drop

| <      | $\rightarrow$ |              |                      | JCA iPhone           |        |                             |         |                  |
|--------|---------------|--------------|----------------------|----------------------|--------|-----------------------------|---------|------------------|
|        | JCA iPhone    | File St      | naring               | sfer documents betwe | een vo | ur iPhone and this computer |         |                  |
| Settin | js            |              | noted below can dans |                      |        |                             |         |                  |
|        | Summary       | Apps         |                      |                      | ıGli   | de lite Documents           |         |                  |
| 5      | Music         |              |                      | ^                    |        | aircrafts                   | 4 KB    | 21.07.2018 14:24 |
|        | Films         | $\mathbf{x}$ | FlightLink           |                      | 1      | asp                         | 4 KB    | 21.07.2018 17:43 |
|        | TV Programmes |              | 5                    |                      | •      | config.xml                  | 16 KB   | Yesterday 20:38  |
| 6      | Photos        | est.         | GaragoBand           |                      |        | downloaded_flights          | zero KB | 21.07.2018 14:23 |
| í      | Info          |              | Garagebariu          |                      | 1      | flights                     | 144 KB  | 09.07.2019 14:57 |
| Å      | File Sharing  |              |                      |                      | -      | navbox_config.xml           | 4 KB    | Yesterday 18:24  |
|        |               |              | GeoViewer            |                      |        | Routes.aip                  | 8 KB    | Yesterday 20:38  |
|        | Device        | are          |                      |                      | -      | styles.xml                  | 20 KB   | 14.10.2016 12:24 |
|        | Music         | 201-1        | GoPro                |                      |        | wpt                         | zero KB | 21.07.2018 14:23 |
|        | Films         |              |                      |                      |        |                             |         |                  |
|        | TV Programmes |              | iGlide lite          |                      |        |                             |         |                  |
|        | Books         |              |                      |                      |        |                             |         |                  |
|        | Audiobooks    |              | iMovie               |                      |        |                             |         |                  |
| Ŵ      | Tones         |              |                      |                      |        |                             |         |                  |
|        |               |              | iNet                 |                      |        |                             |         |                  |
|        |               |              | inter                | _                    |        |                             |         |                  |
|        |               |              | Kaunata              |                      |        |                             |         |                  |
|        |               |              | Keyhote              |                      |        |                             |         |                  |
|        |               |              |                      |                      |        |                             |         |                  |
|        |               |              | Kindle               |                      |        |                             |         |                  |
|        |               | Photos       | Аррз                 | Documents & Data     | L.     | 55,26 GB Free               |         | Sync Done        |

- Open the file "config.xml" with a text editor
- Look for the section "<CONNECTIONS>" and insert the previously noted IP address under "<WIFI\_HOST>" as shown below; save the file

| <connections></connections>                                                         |
|-------------------------------------------------------------------------------------|
| <simulator_enable>FALSE</simulator_enable>                                          |
| <flytecsensor_enable>FALSE</flytecsensor_enable>                                    |
| <pre><bluetooth_nmea_enable>FALSE</bluetooth_nmea_enable></pre>                     |
| <pre><bluetooth_nmea_usewind>TRUE</bluetooth_nmea_usewind></pre>                    |
| <pre><bluetooth_nmea_invertwind>FALSE</bluetooth_nmea_invertwind></pre>             |
| <pre><bluetooth_nmea_useclimbrate>TRUE</bluetooth_nmea_useclimbrate></pre>          |
| <pre><bluetooth_nmea_usepressurealt>TRUE</bluetooth_nmea_usepressurealt></pre>      |
| <pre><bluetooth_nmea_pressurealtisqnh>FALSE</bluetooth_nmea_pressurealtisqnh></pre> |
| <wifi_password></wifi_password>                                                     |
| <wifi_enable>FALSE</wifi_enable>                                                    |
| <pre><butterfly_vario_enable>FALSE</butterfly_vario_enable></pre>                   |
| <wifi_host><mark>192.168.178.28<!--</mark-->WIFI_HOST&gt;</mark></wifi_host>        |
| <wifi_port>2000</wifi_port>                                                         |
| <wifi_usewind>TRUE</wifi_usewind>                                                   |
| <wifi_invertwind>FALSE</wifi_invertwind>                                            |
| <wifi_uselivewind>FALSE</wifi_uselivewind>                                          |
| <wifi_useclimbrate>TRUE</wifi_useclimbrate>                                         |
| <pre><wifi_usepressurealt>TRUE</wifi_usepressurealt></pre>                          |
| <wli></wli>                                                                         |
|                                                                                     |
|                                                                                     |

- Move "config.xml" back into iTunes via drag & drop (into the same location it was previously copied from) and select "Replace"
- Sync iTunes with the iPhone or iPad

- Start iGlide on the iPhone or iPad
- Settings → Interfaces and Sensors
- Set a password of your choice for "AIR Connect" (it is not needed elsewhere in this context, it is just required to activate "AIR Connect"; minimum 5 characters)

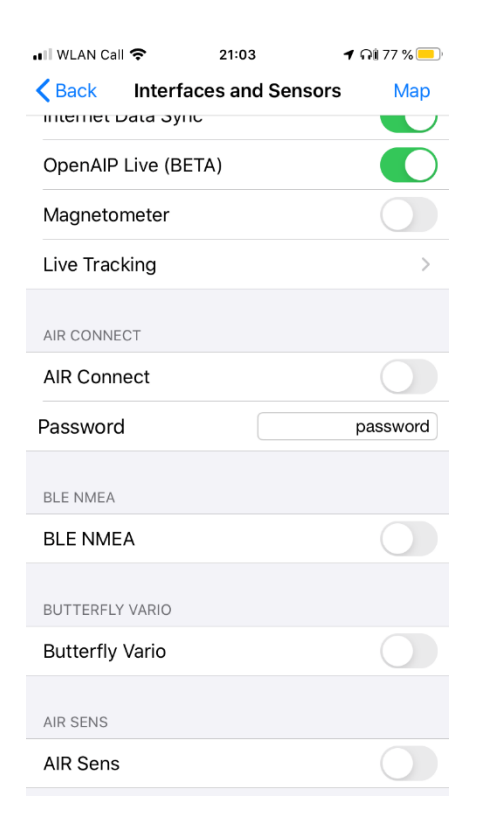

• Activate "AIR Connect" (status still shows "Inactive", that's normal)

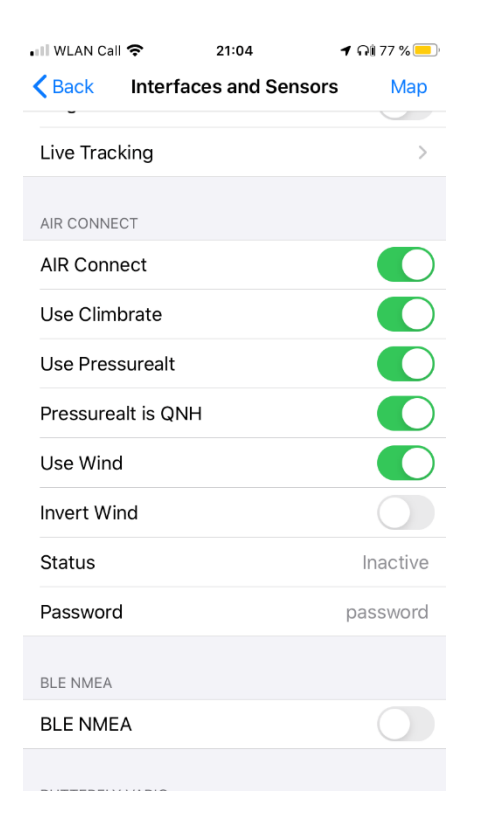

#### Installing & configuring program "HW Virtual Serial Port"

- Download the free tool for setting up a virtual COM port at <u>https://www.hw-group.com/software/hw-vsp3-virtual-serial-port</u> (Single version)
- $\circ$  ~ Install on the same computer as Condor 2 ~
  - If prompted whether firewall exceptions shall be set, approve
- Start program "HW Virtual Serial Port"
- Login in with "admin" (standard)
- Tab Settings: remove all checks except:
  - TCP Server Mode
  - Purge Buffers when port is opened

| 斄 HW Virtual Serial Port - HW VSP3 (Admin access)                                                                                                    | – 🗆 X              |
|----------------------------------------------------------------------------------------------------|--------------------|
| UDP Search   Virtual Serial Port Settings   Advanced   About                                                                                                    |                    |
| Settings         Log Enabled         Create VSP Pott when HW VSP Start-up         ▼ TCP Server Mode         ▼ Purge Buffers when Pott is Opened         Connect to Device even if Virtual COM is closed         Use NOP to Keep Connection         ■ Renew Automatically         NVT Enabled         ■ Remote Port Setup | ? Show Online Help |
| Keep Connection     Strict Baudrate Emulation     Close Inactive Connection in 10     minutes     Save Settings to INI file                                                                                                    | 역 Login            |

#### • Tab Virtual Serial Port:

- COM3
- IP: 0.0.0.0
- Port: 2000

| JDP Search | Virtual Serial F | Port Set  | rs (Admin acc<br>tings   Advanc | ed   Abou | it ]      |        | _      |   |
|------------|------------------|-----------|---------------------------------|-----------|-----------|--------|--------|---|
| - General  |                  |           |                                 |           |           |        | Port   |   |
| COM3       | •                | <==>      | 0.0.0.0                         |           |           | •      | : 2000 |   |
| 🕅 Externa  | al NVT Commar    | nds Port: | 2003                            |           |           |        |        |   |
| VSP        |                  |           |                                 |           |           |        |        |   |
| Status:    | Deleted          |           |                                 | Statu     | s: Closed |        |        |   |
| Baud:      |                  |           |                                 |           |           |        |        |   |
| Bits:      |                  |           |                                 | Cour      | ters      |        |        |   |
| Parity:    |                  |           |                                 |           | VSP:      | LAN:   | QUEUE  | 2 |
| Stopbits:  |                  |           |                                 | Bx:       | 853859    | 0      | 0      |   |
|            |                  |           |                                 | Tx        | 0         | 853859 | 0      |   |
| Handflow:  |                  |           |                                 |           |           |        |        |   |

- Click "Create COM"
- Wait until VSP status switches to "Created" and LAN status switches to "Connected"
- Keep this program running during your Condor 2 session, minimize if needed

## Configuring Condor 2

- Start Condor 2
- Setup  $\rightarrow$  Options  $\rightarrow$  NMEA Output
  - o Enable
  - Port: COM3

| Instruments                    | Miscellaneous         | NMEA output    |
|--------------------------------|-----------------------|----------------|
| Units<br>Metric V              | Language<br>English V | - Enable       |
| Altimeter setting QNH / MSL  V | Default FOV: 80 deg   | Port<br>COM3 V |
| Vario time constant            | Auto view panning     |                |
| 1.0 s 🗸 🗸                      |                       | Smoke options  |
| EVario time constant           | View smoothing        |                |
| 1.0 s 🗸                        |                       | Color          |
| Averager time constant         | Vertical view center  |                |
| 30 s 🗸                         | Screenshots type      | Realistic      |
|                                |                       |                |

- Start a flight
- Check proper functionality:
  - In the program "HW Virtual Serial Port"
    - Tab Virtual Serial Port, section Counters:
      - Rx VSP should be incrementing
      - Tx LAN should be incrementing
  - $\circ \quad \text{In iGlide} \quad$ 
    - iGlide should show "Connected" in Settings → Interfaces and Sensors → AIR Connect
    - Your plane should appear on the map in the place Condor 2 has put you ;-)

Enjoy your flight!